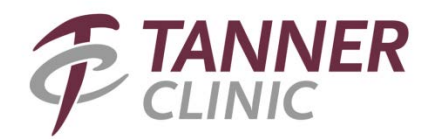

## Accessing Your Training

- 1. To access your online compliance training, please go to URTC and click on the link entitled "<u>Compliance Training</u>". From that link, you will be asked to log-in with an email address and password. If you do not have URTC, the website for training is <u>https://app.healthcarecompliancepros.com/login.htm</u>.
- 2. Your email address is your Tanner Clinic email address (first name.last name@tannerclinic.com).
- 3. Your password is your first name (with <u>first letter capitalized</u>.)
- 4. Once logged in, click on "Start Course" or "Continue Course", on the specific course you are completing. <u>All courses on your profile need to be completed</u> <u>to be compliant.</u>
- 5. If you are unable to finish a specific training, you may save your location and finish it at a later time by clicking outside of the training (the black space).
- 6. You do not have to print your certificate of completion.
- 7. If you have any questions, please call Ann in Administration, ext. 3301.